## How to Customize the Mobile Theme

The Mobile Theme module allows hotels to customize the logo and branding that appear in the Mobile Check-In and Check-Out Emails, Guest Portal, and Mobile Check-In, Check-Out and Folio Forms.

## Click below for more information:

## How to Access Mobile Theme

- 1. In the System Configuration menu, select Mobile
- 2. In the Mobile module, select the **Theme** tab

| R                      |                        |                                                                                          |                      | RoomKeyPl | MS RoomKeyPMS Hotel |     |
|------------------------|------------------------|------------------------------------------------------------------------------------------|----------------------|-----------|---------------------|-----|
| Front Desk Transaction | s Reservations Reports | System Configuration Operations<br>Mobile<br>Clerks<br>Client Types<br>Transaction Codes | Export/Import Search | Help      |                     |     |
| R                      | 2                      | Mobile                                                                                   |                      |           |                     | ) × |
| Check-In Check-Out     | Theme                  |                                                                                          |                      |           |                     |     |
| Property Name (Option  | nal)                   |                                                                                          | Border color         |           |                     |     |
| RoomKeyPMS Ho          | otel                   |                                                                                          |                      |           |                     |     |

## How to Customize Mobile Theme Settings

In the Mobile Module, within the Theme tab:

- 1. Select the **Modify** button
- 2. Select the **Load Logo** button; a file manager window will appear and allow you Select and Open your preferred logo file
- 3. The following settings are optional:
  - Use the **Property Name** field to enter the name of your hotel, if it does not appear in hotel logo
  - Select the **Border Color** button to select your preferred brand color
- 4. Select the **Save** button

| R                        | Mobile                                        | - 🗆 X          |
|--------------------------|-----------------------------------------------|----------------|
| Check-In Check-Out Theme |                                               |                |
| Property Name (Optional) | Border color                                  |                |
| RoomKeyPMS Hotel         |                                               | 0              |
| Logo                     | RoomKeyPMS<br>Local experts, the best support | Modify<br>Save |
|                          | Load Logo Clear Logo                          |                |
|                          |                                               |                |